## 開 東京農業大学図書館 ー e-Journal e-Book title list ご利用方法①

| 電子ジャーナル・電子ブック を探すには                                                                                                    | A リソースの種類 を限定する                                                                                                    |
|----------------------------------------------------------------------------------------------------|----------------------------------------------------------------------------------------------------|
| ▼電子ジャーナル・電子ブックリストTOP<br>http://kx3ry9kp2c.search.serialssolutions.com/                                                                                                    | 「すべてのリソース」「Eジャーナルのみ」「Eブック<br>のみ」「データベース」のタブをクリックします。                                                                                                    |
| ■東京模菜大学                                                                                                    | <b>B</b> タイトルで探す                                                                                                    |
| モーJOURNAL C-BOOK CITIC IISt           電子ジャクリストTOP         ヘルプ         利用マニュアル         解剤電子剤時の<br>利用について         学術情報センター TOP                                                                                                    | 検索窓にタイトルを入力し、「検索」ボタンを押し                                                                                                    |
| 日本語 ~                                                                                                    | <b>ます。</b><br>●一致方法を指定できます                                                                                                    |
| 以下の薬は行為を行うと東京豊美大学全体が当該サービスの利用を得止されます。絶対に行わないでください。<br>①大量ダウンロード・プリントアウトの禁止<br>③40人利用以外の利用禁止<br>③24人利用以外の利用禁止<br>③25年本のの禁止(244 - 野芝和戦わす)<br>③25年本のの装む (244 - 野芝和戦わす)<br>③25年本のの認識の禁止<br>③15日 - トアクセスが認められていない電子費料へのアクセスの禁止<br>同時アクセスに思りがある电子コンテンツがあります。次に利用を持っている人のために、利用機は必ずログオフをしてください。                                                                                                    | <ul> <li>・前方一致("雑誌/図書名が次の条件で始まる")</li> <li>・完全一致("雑誌/図書名が次の条件と完全に一致する")</li> <li>・中間一致("雑誌/図書名に次の条件を含む")</li> <li>●略称での検索も可能です(前方一致、完全一致のみ)。</li> <li>●【注意】記事・論文のタイトルでは検索ができません。</li> </ul> |
| ホテジャーナル・ホテブック ホテジャーナルのみ ホテブックのみ データベースのみ                                                                                                    | ISSN/ISBNで探す<br>プリグウン から「次のJSCN /JCDN に かまるした)潮                                                                                                    |
| Q 9-1-h/ISSN/ISBN/b6@# В                                                                                                    | フルタワンから「次のISSN/ISBNと一致9る」を選<br>択、検索窓にISSNを入力し「検索」ボタンを押しま<br>す。                                                                                                    |
| 14は7回書名 (次約条件 を含む ・ (秋楽) クリア<br>Q 巻・谷・ベーマン POI・PubMedIDから行きます。                                                                                                    | 詳細条件(巻・号・ページなど) で探す                                                                                                    |
| Citation Linker                                                                                                    | 「 <u>CitationLinker</u> 」をクリックします。詳細検索画                                                                                                    |
| Q、電子ジャーナル・電子ブック名 (五十畠リスト)                                                                                                    | 面に移動するので、条件を入力し「 参照」ボダンを<br>押します。                                                                                                    |
| 0.9 A B C D E F G H I J K L M N O P Q R S T U Y W X Y Z 无の他<br>雷涛を選択: 日本語 -                                                                                                    | ●【注意】 <u>記事・論文の</u> タイトルでは検索することができま<br>せん                                                                                                    |
| あいうえおかきくけこさしませるたちつてとなにぬねのはひふへほまみむめちやゆようりが<br>むうか                                                                                                    | ┌ 雷子ジャーナル・雷子ブックタ から返す                                                                                                    |
| С эярэбат С Кандински рокат D                                                                                                    | タイトルの頭文字をクリックします。                                                                                                    |
| ※すべてのタイトルが分野分けされておりません。ご注意ください。 ※すべてのタイトルが分野分けされておりません。ご注意ください。<br>- キ難力: 少め強んでがない- ・ 連奏 医学分野力: 古め 朝知(パグない- ・ 連奏                                                                                                    |                                                                                                    |
| Q 電子ジャーナル・電子ブック提供リイト                                                                                                    |                                                                                                    |
| 利用したいデータベース名をクリックすると、各データベースの体策面面になります。<br>・ ACS (Amarican Chamical Sosiatu) Tournals                                                                                                    | ブルタウンから床したい力量を選択し、「検索」<br>ボタンを押します。                                                                                                    |
| Agric/Altraliant Science - Constant - Constant - C | ■ 提供サイトから探す                                                                                                    |
| American Meteorological Society Legacy Journals Online     Accora Bunks (1992-1910) Open Access     Bentham Science Publishers.OA                                                                                                    | <ul> <li>●電子ジャーナルを提供している出版社や登録データ</li> </ul>                                                                                                    |
| BiohredCentral Dpan Access     BioCine_1     BioCine_1                                                                                                    | ベースのページにリンクしています。                                                                                                    |
| ▼検索結果ページ                                                                                                    |                                                                                                    |
| ◆ AACP news 記事を検索<br>from 1998/01/01 to 2007/12/01 in Freely Accessible Science Journa                                                                                                    | このタイトルの詳細条件                                                                                                    |
| ▲ACR education book 記事を検索     ▲     ▲     □     □     □     □     □     □     □     □     □     □     □     □     □     □     □     □     □     □     □     □     □     □     □     □     □     □     □     □     □     □     □     □     □     □     □     □     □     □     □     □     □     □     □     □     □     □     □     □     □     □     □     □     □     □     □     □     □     □     □     □     □     □     □     □     □     □     □     □     □     □     □     □     □     □     □     □     □     □     □     □     □     □     □     □     □     □     □     □     □     □     □     □     □     □     □     □     □     □     □     □     □     □     □     □     □     □     □     □     □     □     □     □     □     □     □     □     □     □     □     □     □     □     □     □     □     □     □     □     □     □     □     □     □     □     □     □     □     □     □     □     □     □     □     □     □     □     □     □     □     □     □     □     □     □     □     □     □     □     □     □     □     □     □     □     □     □     □     □     □     □     □     □     □     □     □     □     □     □     □     □     □     □     □     □     □     □     □     □     □     □     □     □     □     □     □     □     □     □     □     □     □     □     □     □     □     □     □     □     □     □     □     □     □     □     □     □     □     □     □     □     □     □     □     □     □     □     □     □     □     □     □     □     □     □     □     □     □     □     □     □     □     □     □     □     □     □     □     □     □     □     □     □     □     □     □     □     □     □     □     □     □     □     □     □     □     □     □     □     □     □     □     □     □     □     □     □     □     □     □     □     □     □     □     □     □     □     □     □     □     □     □     □     □     □     □     □     □     □     □     □     □     □     □     □     □     □     □     □     □     □     □     □     □     □     □     □     □     □     □     □     □     □     □     □     □     □     □     □     □     □     □     □     □       | を指定するハーシハタイトル                                                                                                    |
| from 2005 to 現在 in <u>HighWire Press (Free Journats</u> )                                                                                                    | M newsletter 記事を検索                                                                                                    |
| AACR meeting abstracts online 記事を検索<br>from 2004/03/01 to 現在 in <u>HighWire Press (Free Journals)</u>                                                                                                    | 2000/10/01 to 現住 In <u>Freely Accessible Journais</u>                                                                                                    |
|                                                                                                    |                                                                                                    |
| from 2000/10/01 to 現在 in <u>Freely Accessible Journals</u><br>・・・・・・・・・・・・・・・・・・・・・・・・・・・・・・・・・・・・                                                                                                    |                                                                                                    |
| AAHS TIIGNTIIGE (Santa Ana, Calif.) <u>記事を使察</u><br>from 2009 to 現在 in <u>Freely Accessible Journals</u>                                                                                                    | 雑誌提供機関・                                                                                                    |
| ◆ AAIB bulletins 記事を検索     from 1996/01/01 to 現在 in Freely Accessible Journals                                                                                                    | サーヒスのページ                                                                                                    |
| ✓ AALL spectrum (1089-8689) 記事を検索                                                                                                    |                                                                                                    |
| from 1997/10/01 to 現在 in <u>Freely Accessible Social Science Journals</u>                                                                                                    |                                                                                                    |
|                                                                                                    |                                                                                                    |

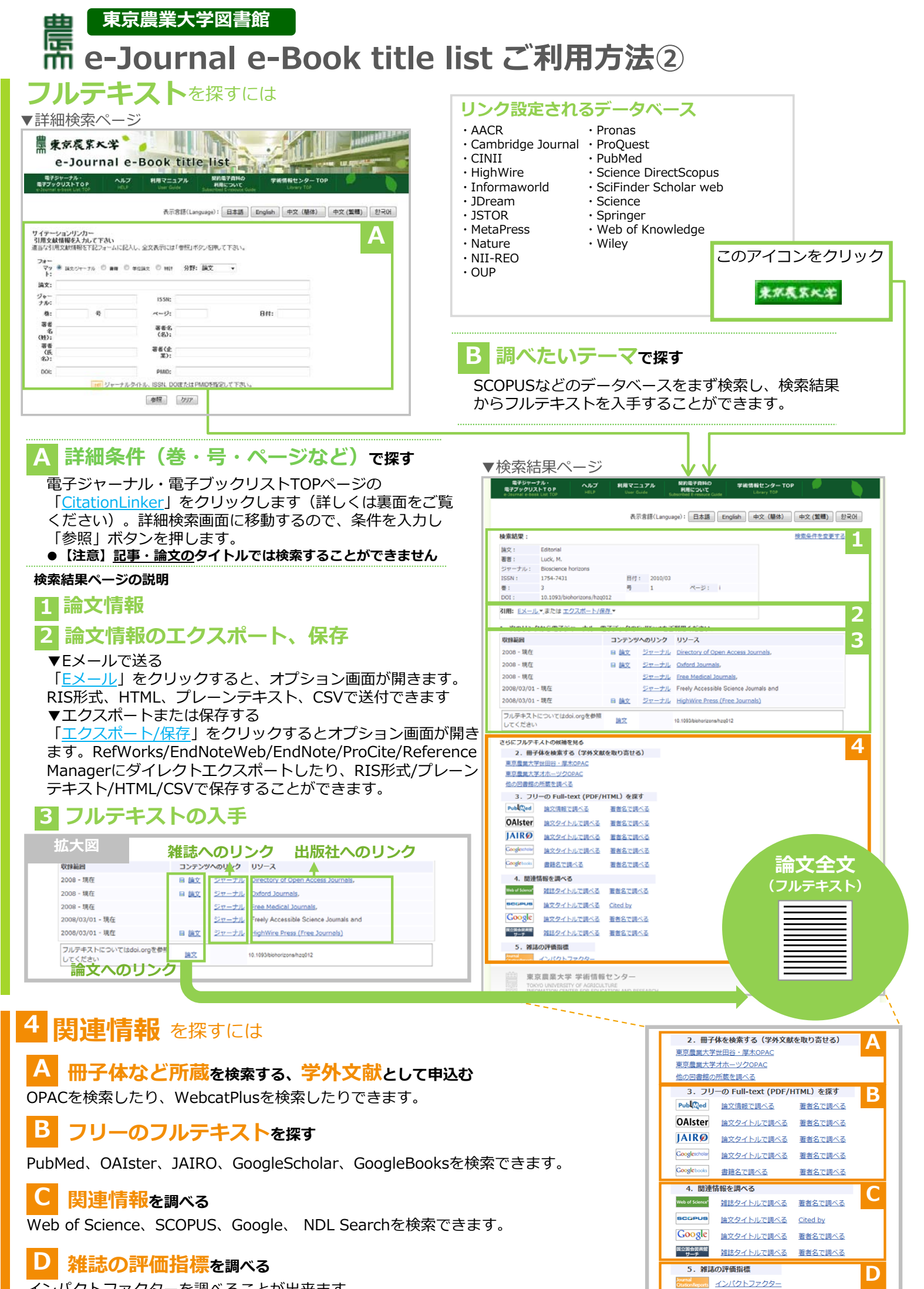

インパクトファクターを調べることが出来ます。